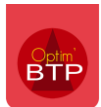

## Contexte

Norton Antivirus dans sa dernière version affiche des alertes et bloque certaines fonctions d'Optim'BTP, comme l'envoi de mail ou la génération de tableaux croisés dynamiques. Voici l'alerte affichée par Norton sur le bureau Windows :

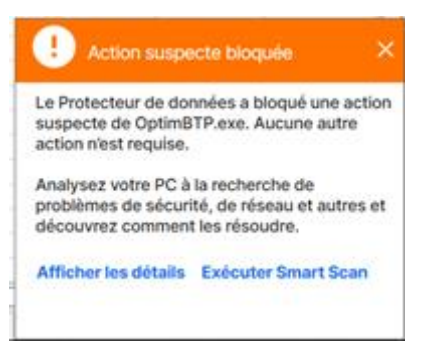

## Accès aux paramètres depuis la notification

Il est possible de débloquer le fonctionnement du processus en cliquant directement sur la notification sur le lien « Afficher les détails ».

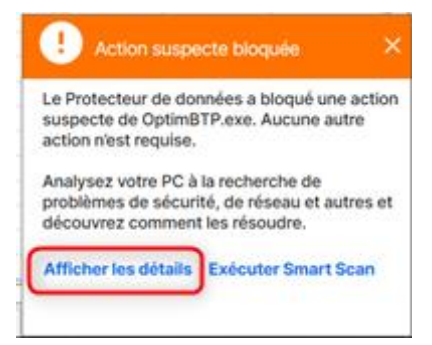

Cliquer sur « Exclure le processus » pour que Norton ne le surveille plus.

| to Sumo C     | le l'alerte                                                              |                                                                 |                               |                |                                     |
|---------------|--------------------------------------------------------------------------|-----------------------------------------------------------------|-------------------------------|----------------|-------------------------------------|
| Gravité       | Activité                                                                 |                                                                 | Date et heure                 | Etat           | Action recommandée                  |
| Elevé         | Le Protecteur de données a bloqué une action<br>suspecte de OptimBTP.exe |                                                                 | 31/08/2022<br>11:14:04        | Action bloquée | Aucune action nécessaire            |
| Détails       | avancés                                                                  |                                                                 |                               | Actions        | S                                   |
| Etat          |                                                                          | Action bloquée                                                  |                               |                |                                     |
| Chem<br>progr | nin d'accès du<br>ramme                                                  | C:\ProgramData\ALTECH\Optir<br>\OptimBTP.exe                    | nbtp_altechgestion            |                | Exclure le processus                |
| Nom           | du programme                                                             | OptimBTP.exe                                                    |                               |                | Diagnostic des fichiers             |
| Date          | et heure                                                                 | 31/08/2022 11:14:04                                             |                               | Costio         | a dae rieguae                       |
| Actio         | n observée                                                               | Un processus suspect a tenté<br>protégé par le Protecteur de de | d'ouvrir un fichier<br>onnées | Plus d'i       | nformations                         |
| Cible         |                                                                          | C:\Users\djanin\AppData\Local\Temp\49.PNG                       |                               | Com            | iment fonctionne le Protecteur de d |
|               |                                                                          |                                                                 |                               |                |                                     |

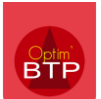

Vous pouvez cliquer également sur « Diagnostic des fichiers » pour déclarer Optim'BTP comme un programme de confiance auprès de Norton.

|                                | le l'alerte                      |                                                                 |                               |        |                             |                          |
|--------------------------------|----------------------------------|-----------------------------------------------------------------|-------------------------------|--------|-----------------------------|--------------------------|
| Gravité                        | Activité                         |                                                                 | Date et heure                 | Etat   |                             | Action recommandée       |
| Elevé                          | Le Protecteur o<br>suspecte de O | de données a bloqué une action<br>ptimBTP.exe                   | 31/08/2022<br>11:14:04        | Action | n bloquée                   | Aucune action nécessaire |
| Détails                        | avancés                          |                                                                 |                               |        | Actions                     |                          |
| Etat                           |                                  | Action bloquée                                                  |                               |        |                             |                          |
| Chemin d'accès du<br>programme |                                  | C:\ProgramData\ALTECH\Optimbtp_altechgestion<br>\OptimBTP.exe   |                               |        |                             | cclure le processus      |
| Nom                            | du programme                     | OptimBTP.exe                                                    |                               |        | Dia                         | gnostic des fichiers     |
| Date                           | et heure                         | 31/08/2022 11:14:04                                             |                               |        | Gastion d                   | ae rieguae               |
| Actio                          | n observée                       | Un processus suspect a tenté<br>protégé par le Protecteur de de | d'ouvrir un fichier<br>onnées |        | Plus d'info                 | ormations                |
| Cible                          |                                  | C:\Users\djanin\AppData\Local\Temp\49.PNG                       |                               |        | Comment fonctionne le Prote |                          |
| OIDIC                          |                                  |                                                                 |                               |        |                             |                          |

Cliquer sur l'onglet « Détails » puis sur le bouton « Approuver maintenant »

| Diagnosti                                                                                  | c des fichiers 🔋                                                                    |    | - ×                                                                                                    |
|--------------------------------------------------------------------------------------------|-------------------------------------------------------------------------------------|----|----------------------------------------------------------------------------------------------------|
| OptimBTP                                                                                   | .exe                                                                                |    |                                                                                                    |
| 📄 Détails                                                                                  | ine 附 Activité                                                                      |    |                                                                                                    |
| Développeurs<br>Version<br>Identifié<br>Dernière<br>utilisation<br>Elément de<br>démarrage | ALTECH SAS<br>26.5.4.65517<br>05/09/2022 à 09:12:47<br>12/09/2022 à 10:35:24<br>Non | 2× | Peu d'utilisateurs<br>Moins de 50 utilisateurs de la communauté Norton ont<br>utilisé ce fichier.<br>Nouveau<br>Ce fichier a été publié il y a 9 jours<br>Non testé<br>Il n'y a pas assez d'informations sur ce fichier pour le<br>recommander.<br>Rechercher une nouvelle évaluation |
| <b>⊘</b> Norton <sup>-</sup>                                                               |                                                                                     |    | Copier vers le presse-papiers Fermer                                                                                                    |

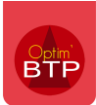

## Accès aux paramètres depuis le menu de Norton Antivirus

Vous pouvez également accéder aux paramètres d'exclusion depuis le menu général de Norton Antivirus. Cliquer sur « Ouvrir » le menu de sécurité de l'appareil.

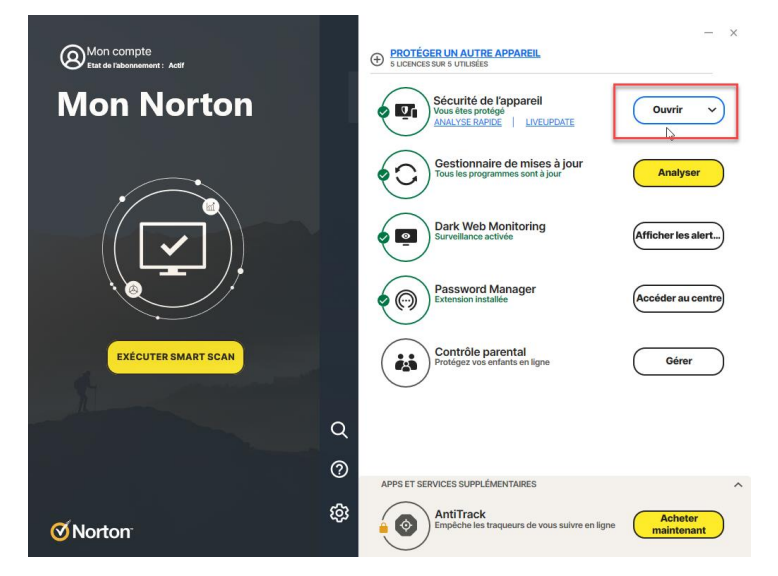

Cliquer sur le menu « Sécurité » puis sur la flèche descendant pour voir les sous-menus.

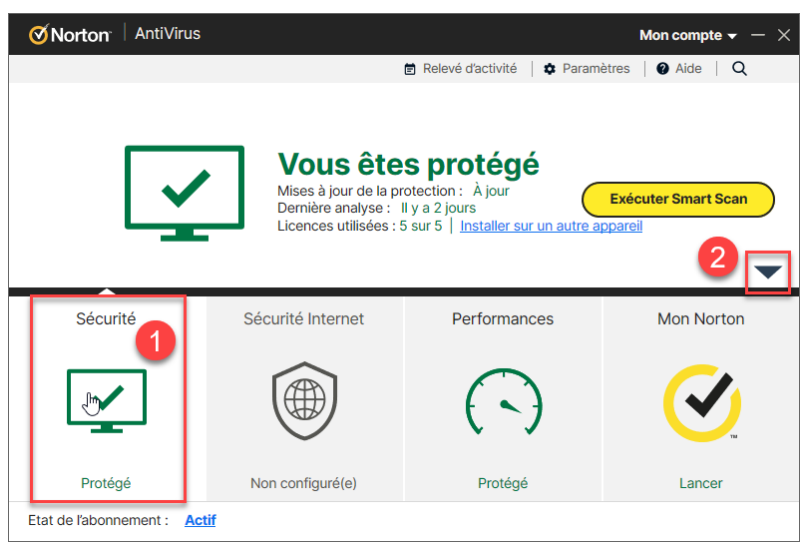

Sélectionner « Historique »

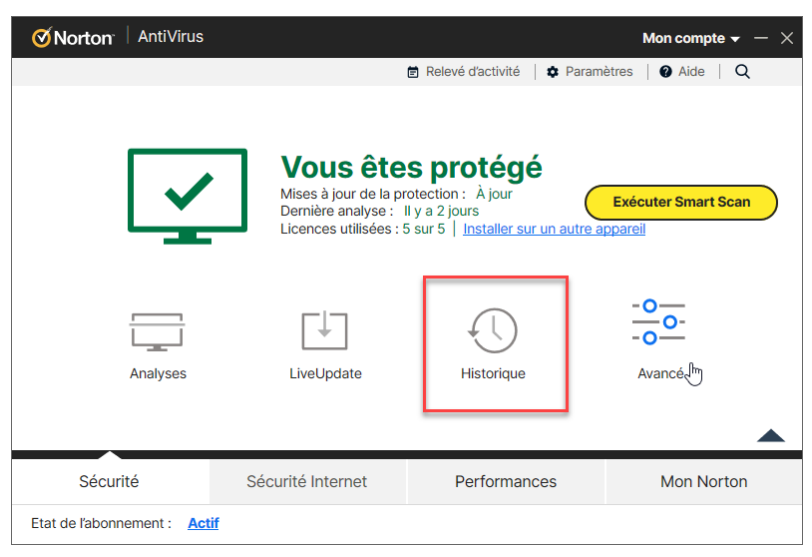

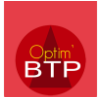

## Rechercher la notification dans l'historique puis cliquer sur « Plus d'options »

| icher Historique complet |                                                                                          |                |                               | Recherche rapide OK                                                                     |
|--------------------------|------------------------------------------------------------------------------------------|----------------|-------------------------------|-----------------------------------------------------------------------------------------|
| ravité                   | Activité                                                                                 | Etat           | Date et heure 👻               | Détails                                                                                 |
| Infos                    | Un programme a<br>quitté le mode<br>plein écran. Le<br>mode silencieux<br>est désactivé. | Terminé        | 31/08/2022<br>11:21:19        | Action recommandée<br>Aucune action nécessaire                                          |
| Infos                    | Un programme est<br>passé en mode<br>plein écran. Le<br>mode silencieux<br>est activé.   | Terminé        | 31/08/2022<br>11:21:11        | Etat<br>Action bloquée<br>Chemin d'accès du programme<br>C:\ProgramData\ALTECH\Optimbtp |
| Elevé                    | Le Protecteur de<br>données a bloqué<br>une action<br>suspecte de<br>OptimBTP.exe        | Action bloquée | 31/08/2022<br>11:14:04        | Nom du programme<br>OptimBTP.exe                                                        |
| er à la page :           | Le Protecteur de<br>données a bloqué                                                     |                | 31/08/2022<br>Page 5 sur 13 🕨 | Plus d'option                                                                           |

Vous pouvez ensuite accéder à la suppressions de l'exclusion.

| Résumé o                         | de l'alerte                      |                                                                   |                               | 45    |                                     |
|----------------------------------|----------------------------------|-------------------------------------------------------------------|-------------------------------|-------|-------------------------------------|
| Gravité                          | Activité                         |                                                                   | Date et heure                 | Etat  | Action recommandée                  |
| Elevé                            | Le Protecteur o<br>suspecte de O | de données a bloqué une action<br>ptimBTP.exe                     | 31/08/2022<br>11:27:40        | Exclu | Aucune action nécessaire            |
| Détails                          | avancés                          |                                                                   |                               |       | Actions                             |
| Etat                             |                                  | Exclu                                                             |                               |       |                                     |
| Chemin d'accès du<br>programme   |                                  | C:\ProgramData\ALTECH\Optimbtp_altechgestion<br>\OptimBTP.exe     |                               | 1     | Supprimer de l'exclusion            |
| Nom du programme                 |                                  | OptimBTP.exe                                                      |                               |       | Diagnostic des fichiers             |
| Date et heure<br>Action observée |                                  | 31/08/2022 11:27:40                                               |                               |       | Gestion des risques                 |
|                                  |                                  | Un processus suspect a tenté o<br>protégé par le Protecteur de do | de supprimer un fic<br>onnées | :hier | Plus d'informations                 |
| Cible                            |                                  | C:\Users\djanin\Documents\TCD Suivi vente<br>OptimBTP.xlsx        |                               |       | Comment fonctionne le Protecteur de |
|                                  |                                  |                                                                   |                               |       |                                     |

Effectuez les mêmes opérations que dans le chapitre précédent pour gérer les exclusions.